## Paga tu **Tarjeta de Crédito**

desde

en Línea

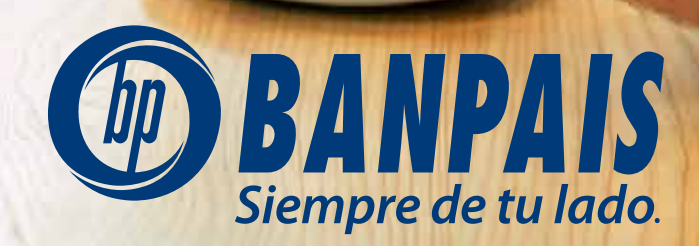

| Usuario<br>Contraseña<br>Muella/Rostro<br>Huella/Rostro<br>Mecardarme<br>Ingresar<br>Recuperar contraseña<br>Versión 3.12.13 |            | • •                                                     |
|----------------------------------------------------------------------------------------------------|------------|---------------------------------------------------------|
| Ingresar<br>Recuperar contraseña<br>Versión 3.12.13                                                                          |            | Usuario Contraseña Usuario Huella/Rostro Rec. Facial BP |
| Recuperar contraseña<br>Versión 3.12.13                                                                                      |            | Ingresar                                                |
| Versión 3.12.13                                                                                                    |            | Recuperar contraseña                                    |
|                                                                                                    | A ST ST ST | Versión 3.12.13                                         |

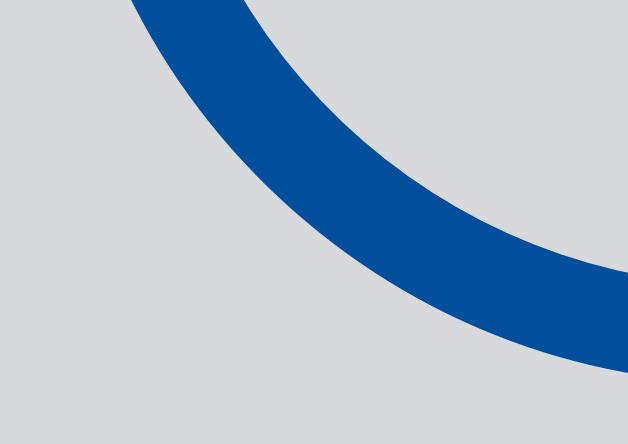

Paso 1 Ingresa a BP en Línea App.

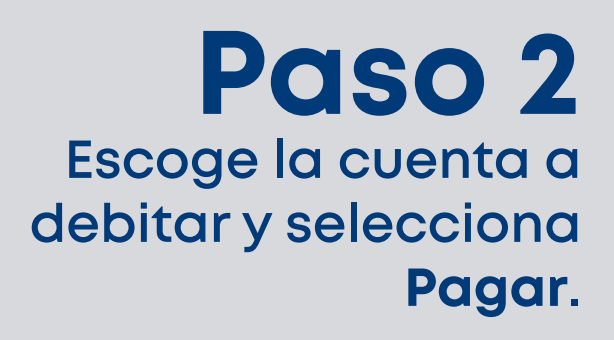

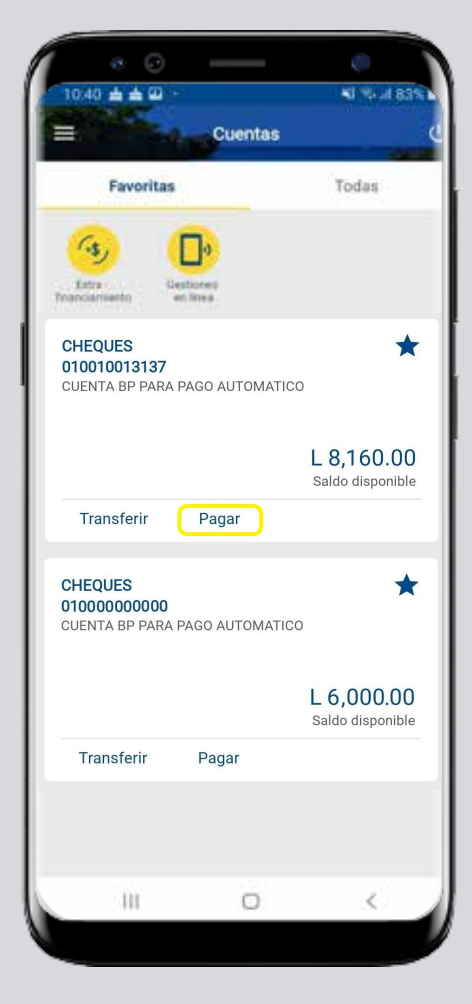

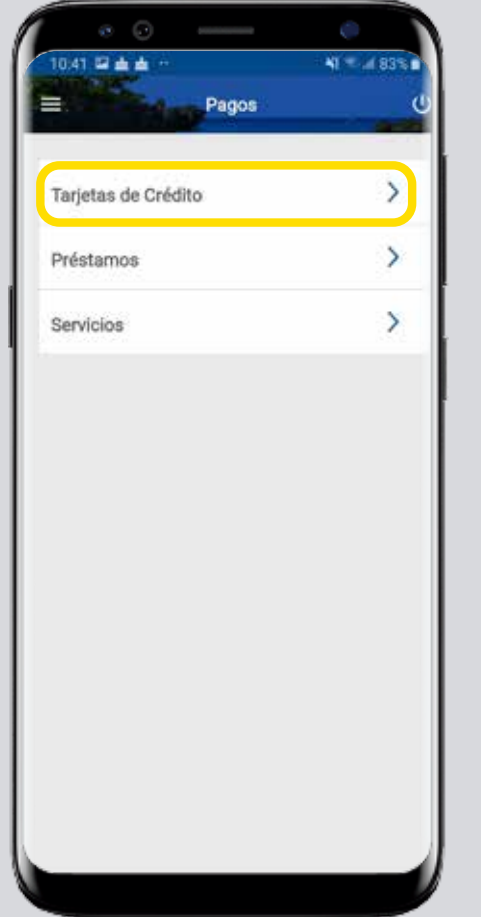

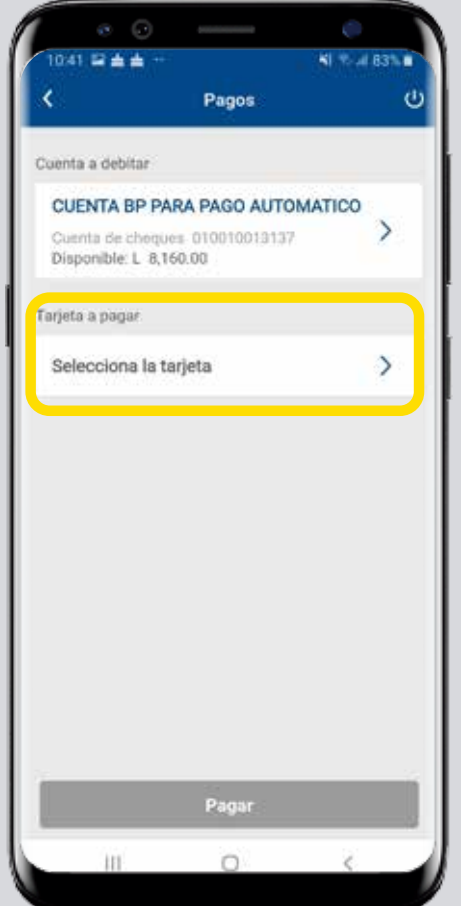

#### **Paso 3** Presiona T**arjeta de Crédito** y elige la tarjeta que deseas pagar.

### Paso 4

Selecciona el tipo de moneda, forma de pago y al finalizar da tap en **Pagar**.

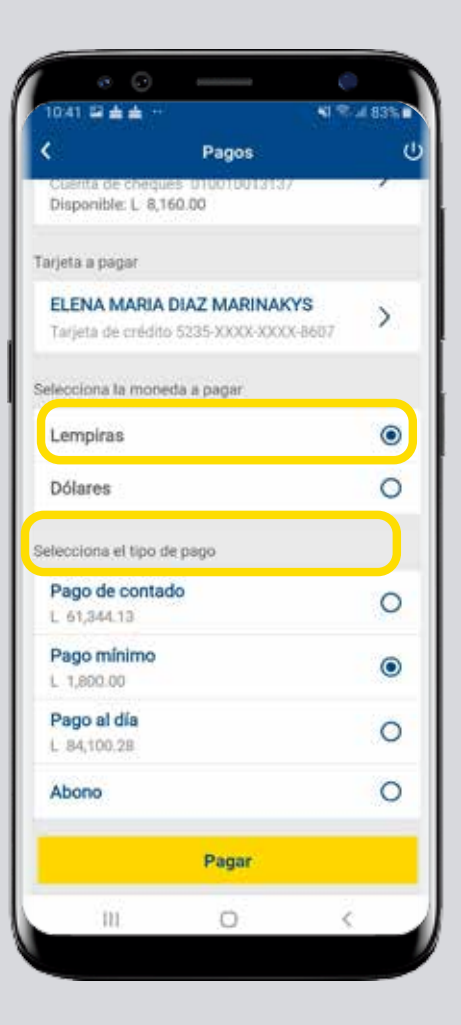

### Paso 5 Revisa y confirma los datos, presiona Aceptar.

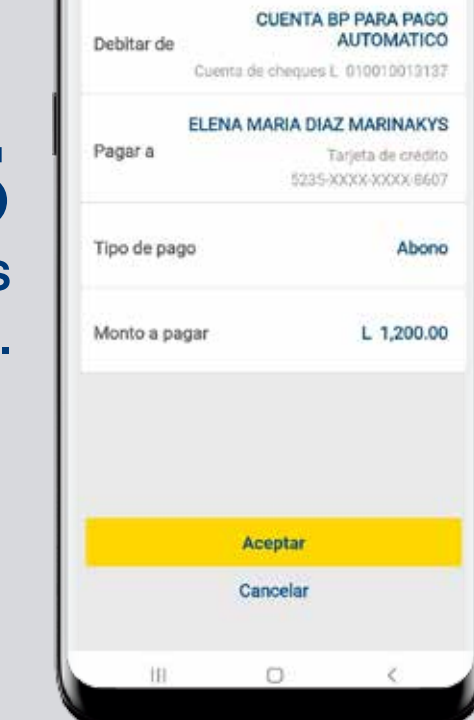

Confirmación de pago

041 5 4 4

Detalle de pago

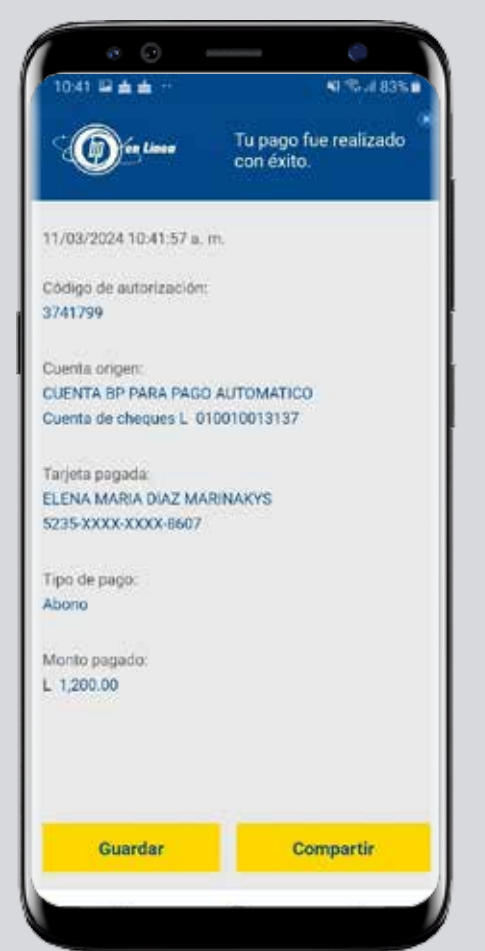

# Paso 6

¡Listo! Haz realizado con éxito el pago de tu Tarjeta de Crédito Banpaís.

Para finalizar, puedes **guardar o compartir** el comprobante.

#### Así agilizamos tus operaciones.

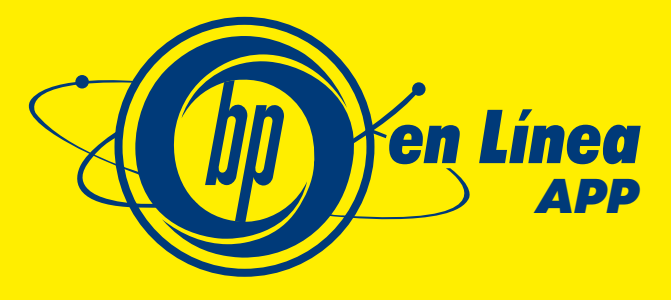

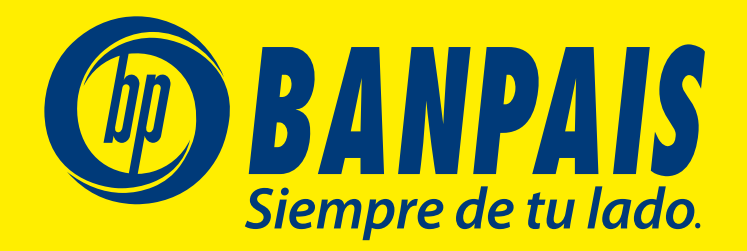